# Handbuch 21. Set-Bildung

### **Set-Bildung**

 Mit der neuen Funktion "Set Preis" ist es möglich, beliebig viele Artikel zu einem Set zusammenzufassen und zu einem rabattiertem *Festpreis* oder *prozentual reduziert* zu verkaufen.

Eigens hierfür wurde die neue Rabattart **"SE"** für "Set" geschaffen.

#### • Erstellen von Artikel-Sets

Über den Button "Set Start" rechts neben dem Zahlenblock können Sie ein neues **Sets** starten und in dem darauf folgenden Dialog alle zugehörigen Artikel erfassen.

Neuer Button "Set-Start"

Hier können Sie beliebig viele Artikel erfassen und zu einem von Ihnen festgelegten **Festpreis** oder mit einer**prozentualen Reduzierung** verkaufen.

Weiterhin haben Sie auch die Möglichkeit, Preise über andere Rabattarten zusätzlich zu reduzieren.

Erstellung eines Sets

#### • Löschen von Artikel-Sets und Set-Positionen

Einzelne Artikel oder ganze Sets können über "**Set löschen**" auch gelöscht werden. Einzelne Positionen des Sets können Sie wie gewohnt über "**Position löschen**" herauslöschen.

Komplettes Set oder einzelne Positionen löschen

Bitte beachten Sie, dass beim Ändern von Artikel-Sets (Hinzufügen oder Löschen von Positionen) der Set-Preis (absolut oder relativ %) erneut eingegeben werden muss!

#### • Abschließen von Artikel-Sets

Mit "**Set Ende**" gelangen Sie wieder zurück in den Verkaufsbeleg und können entweder reguläre Positionen erfassen oder weitere Sets bilden. Der Gesamt-Rabatt, welcher durch den von Ihnen vorgebenen Set-Preis entseht, wird dabei auf alle Positionen verteilt und nun entsprechend in den Belegpositionen rabattiert ausgewiesen.

Reduzierte Set-Positionen in der regulären Beleg-Ansicht

#### • Hinzufügen von weiteren Artiklen innerhalb eines Sets

Möchte man Artikel zu einem abgeschlossenen Set hinzufügen, so kann man auf eine Set-Position klicken. Der Button "Set-Start" wird dann zu "Zu Set". Sie gelangen dann in das Set und können Artikel hinzufügen, ändern oder das Set löschen

Button "Zu-Set"

#### • Sets auf Belegen

Des Weiteren kann auf dem Verkaufbeleg ein Hinweis ausgegeben werden "Set-Artikel können nur komplett umgetauscht werden". Das neue Schlüsselwort "@SetArtikelUmtausch" ermöglicht ihnen dies.

Auf dem Ausdruck des Bons erscheint ein Set mit beginnend mit dem Hinweis "Set Anfang" bzw. endet mit "Set Ende Preis: XX".

Darstellung eines Sets auf dem Beleg

Eindeutige ID: #1233 Verfasser: Alexander Lassotta Letzte Änderung: 2014-10-28 12:25

> Seite 5 / 5 (c) 2024 DdD Retail Germany AG <support@cowis.net> | 2024-05-17 08:27 URL: https://knowledge.cowis.net/index.php?action=faq&cat=37&id=234&artlang=de